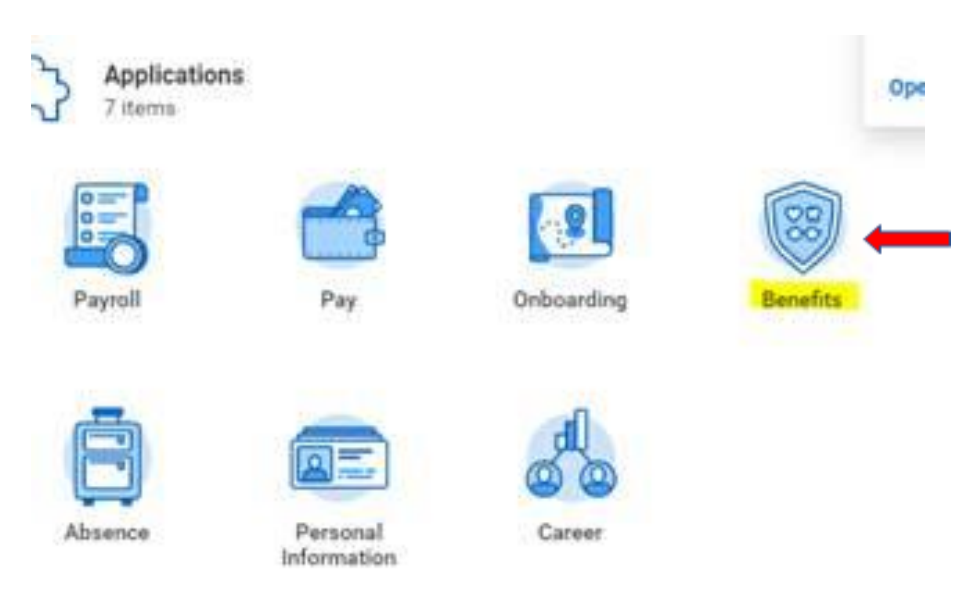

In Workday, Select the Benefits Icon,

#### Select Benefit under the Change Grid

| Change                       | External Links                     |  |
|------------------------------|------------------------------------|--|
| Erretz -                     | 2021 Forus on Benefits Duide       |  |
|                              | Benefits - Key Contacts & Websites |  |
|                              | Benefit Plan Documente             |  |
| View                         | Current Cost                       |  |
| Benefit Dections             | 140.33                             |  |
| Benefit Elections as of Date |                                    |  |

Select the drop down from the Change Reason and select \***UMC Employees Only**\* 403(b) and 457(b) Changes, select today's date and Submit. (unfortunately, we cannot backdate)

| Change Reason *    | *UMC Employees Only* 403(b) and 4 ▼                                                                      |      |
|--------------------|----------------------------------------------------------------------------------------------------|------|
|                    | select one                                                                                               |      |
| Benefit Event Date | *UMC Employees Only* 403(b) and<br>457(b) Changes                                                        |      |
| Submit Elections B | *UMCP Employees Only* 401(k) Changes<br>thru Transamerica                                                |      |
| Benefits Offered   | Benefits Allowed to Change Anytime                                                                       |      |
|                    | Birth/Adoption of Child                                                                                  |      |
|                    | Change Beneficiaries                                                                                     |      |
| Attachmen          | Children's Health Insurance Program<br>Reauthorization Act (CHIPRA) gain or loss<br>of Medicaid coverage |      |
|                    | Death of a Dependent                                                                                     |      |
|                    | Dependent Gains/Loses Other Coverage                                                                     | Drop |
|                    | Divorce                                                                                                  |      |
|                    | Marriage                                                                                                 |      |
|                    | Qualified Medical Child Support Order<br>(QMCSO)                                                         | S    |
|                    |                                                                                                    |      |

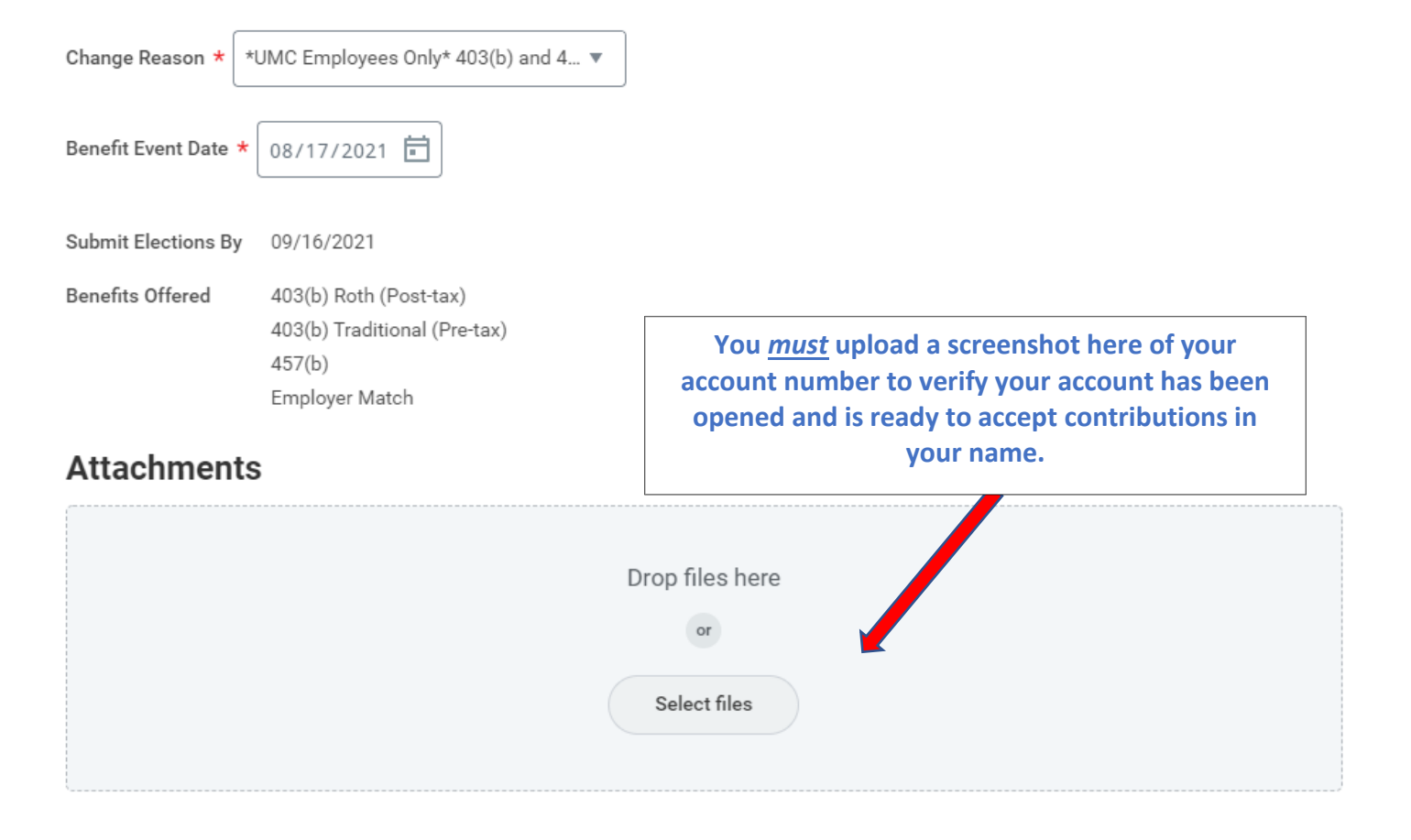

#### Select Submit

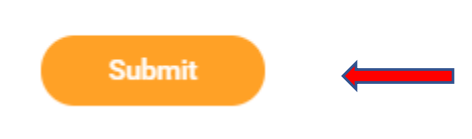

In the **UP Next** selection, click Open.

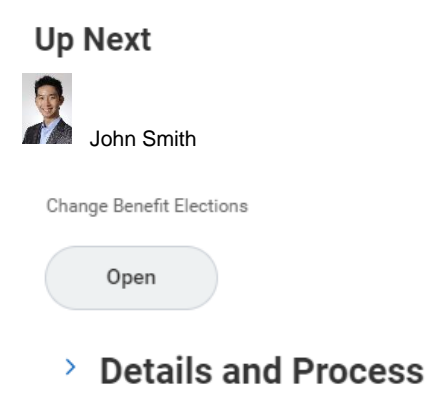

On the next Screen select Let's Get Started.

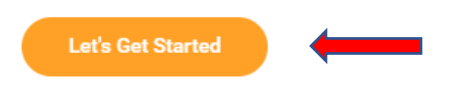

Select the plan you want to contribute to and Manage or Enroll.

| Additional Benefits     |                  |                                  |
|-------------------------|------------------|----------------------------------|
| <b>457(b)</b><br>Waived | Contribution 15% | 403(b) Roth (Post-tax)<br>Waived |
| Enroli                  | Manage           | Erroli                           |
|                         | 1                | 1                                |
| Employer Match          |                  |                                  |
| Coverage 403(b)         |                  |                                  |
| Manage                  |                  |                                  |
|                         |                  |                                  |

| Contributio | <b>403(b) Traditional (Pre-tax)</b><br>Primerica | 15% |
|-------------|--------------------------------------------------|-----|
|             | Manage                                           |     |
|             | <b>↑</b>                                         |     |
|             |                                                  |     |

# Select the Company Benefit Plan you want to contribute to from the Fund Companies listed. **Plans Available**

Select a plan or Waive to opt out of 403(b) Traditional (Pre-tax).

| items \Xi 🗖 🖬                             |                       | ч.                 |   |
|-------------------------------------------|-----------------------|--------------------|---|
| *Selection                                | Benefit Plan          | You Pay (Biweekly) |   |
| <ul> <li>Select</li> <li>Waive</li> </ul> | Aspire (Edward Jones) | Included           | * |
| <ul><li>Select</li><li>Waive</li></ul>    | Lord Abbett           | Included           |   |
| <ul> <li>Select</li> <li>Waive</li> </ul> | Primerica             | Included           |   |
| <ul><li>Select</li><li>Waive</li></ul>    | Vanguard              | Included           | Ŧ |
| 4                                         |                       | •                  |   |

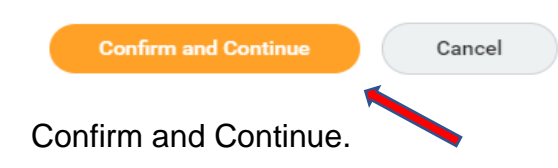

## Contribute

Enter a percentage that you will contribute to this plan.

Contribution (%) 15

Minimum Percentage: 2

Maximum Percentage: 100

Enter your contribution amount and Save.

Be sure to then Manage the Employer Match.

### **Plans Available**

Select a plan or Waive to opt out of Employer Match.

| 1 item                                    | = ⊡          | j 🖓 |
|-------------------------------------------|--------------|-----|
| *Selection                                | Benefit Plan |     |
| <ul> <li>Select</li> <li>Waive</li> </ul> | UMC          | *   |
| 4                                         |              | F.  |

#### Confirm and Continue

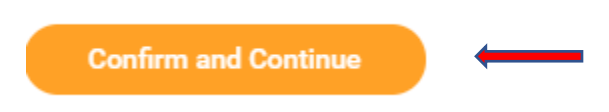

In the drop down you will need to select either the 403(b) or the 457 plan.

## Coverage

Select the coverage that you would like for this plan.

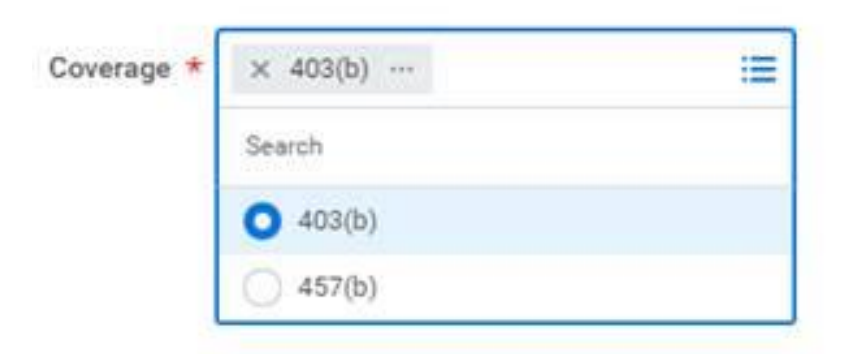

#### Select Save

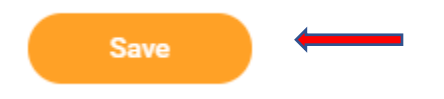

Review and Sign.

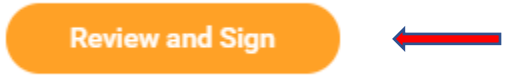

#### Be certain to scroll down and check the I Accept box under your Electronic Signature and Submit.

| Electronic Signature                                                                                                    |
|----------------------------------------------------------------------------------------------------|
| Legal Notice: Please Read                                                                                                    |
| Your name and Password are considered your "Electronic Signature" and will serve as your confirmation of the accuracy of the information being submitted. When you check the "I Agree" checkbox, you are certifying that:                                                                                                    |
| - You understand and approve the enrollment as indicated above. You hereby authorize the company to deduct from your earnings the amount of your premiums or other contributions (if any) for the benefit options elected above.                                                                                                    |
| - You understand and acknowledge that under IRS rules, you may not change your benefit elections during the calendar year unless you experience a qualifying life event.                                                                                                    |
| - If you decline medical insurance, dental and vision enrollment far yourself or your dependents, including your spouse, because of other insurance coverage, you may in the future be able to enroll yourself or your dependents in this plan, provided you request enrollment within 31 days after you other coverage ends. In addition, if you have a new spouse of dependent as a result of marriage, birth, or adoption, you may be able enroll yourself, your spouse and your dependents, provided you request enrollment within 31 days after marriage, birth, adoption or other qualifying life event. |
| - You understand that you will not pay income tax or FICA tax on your medical, vision, dental and Flexible Spending Account contributions. These benefits are paid on a pre-tax basis.                                                                                                    |
| - Company-provided life insurance that exceeds \$50,000 may be subject to imputed income.                                                                                                    |
| - If you have any questions about this information, you may contact HR before you proceed further.                                                                                                    |
| I Accept                                                                                                    |
| Submit Save for Later Cancel                                                                                                    |

## Success, You're Enrolled